#### THE STATE EDUCATION DEPARTMENT / THE UNIVERSITY OF THE STATE OF NEW YORK

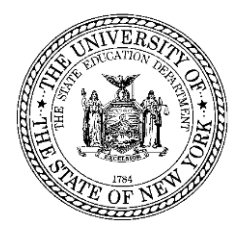

Office of Facilities Planning, 89 Washington Avenue, Room 1060 Education Building Annex, Albany, NY 12234 Tel. (518) 474-3906 Website: http://www.p12.nysed.gov/facplan/

### VISUAL INSPECTION FREQUENTLY ASKED QUESTIONS

#### **GENERAL QUESTIONS**

- Q: Do I have to survey all buildings in the district?
   A: Only 'normally occupied' structures need to be surveyed (not Press Boxes, Storage, Concession Stands, Dugouts, etc).
- Q: Should maintenance/storage buildings that are part time usage be surveyed?
   A: If the building is occupied by staff as a place of work, then it should be surveyed
- 3. Q: If a school district is leasing a school that they are not currently using to BOCES, who is responsible for completing the Visual Inspection? BOCES occupies the entire building.
  - A: Since the school district owns the building, the school district is responsible for completing the Visual Inspection.

#### DATA ENTRY QUESTIONS

- 1. Q: I am a school superintendent and forgot my password to access the NYSED Application Business Portal, what should I do?
  - A: If you have forgotten your password, you will need to contact (518) 473-8832 -orseddas@nysed.gov
- 2. Q: I am an architect for several school districts. How do I obtain a login and password. Does each district provide me with a password?
  - A: Each school superintendent needs to add you as a user. You will need a unique username and password for each district (cannot use same one for several districts).
- 3. Q: When one of my school district clients logged into the portal, they were told my username 'john.smith' was already taken by another district. Do I need a separate username for each district?
  - A: Only one username per district is available due to security reasons. Each school district will need to create a unique username if you need to complete data entry for more than one school district (ex: john.smith1, john.smith2, etc)

# 4. Q: The superintendent said I had entitlements, but I cannot access the survey, what should I do now?

A: The superintendent most likely has not given you the correct entitlements, check with the superintendent. Correct entitlements should look like this:

| lame                                                                                  |                                                                                                    | Position/Title | ARCHITECT      |        |
|---------------------------------------------------------------------------------------|----------------------------------------------------------------------------------------------------|----------------|----------------|--------|
| Jser ID                                                                               | (Enabled)                                                                                                    | Institution    | UFSD (Active)  |        |
| Institution CEO                                                                       | SUPERINTENDENT                                                                                               |                |                |        |
| Institution ID                                                                        | 80000                                                                                                    | BEDS Code      | 2804           |        |
| RIC Inst ID                                                                           | 80000                                                                                                    | RIC            | RIC NASSAU     |        |
| Work Phone                                                                            | (631) Ext:                                                                                                   | Email          | architect.com  |        |
| << Back                                                                               | Acco                                                                                                    | unt History    | List Administr | ators  |
| << Back<br>Application Entit                                                          | Acco<br>lements<br>/endor Performance System                                                                 | unt History    | List Administr | rators |
| < Back<br>Application Entit<br>SED Monitoring & V<br>Role                             | Acco<br>lements<br>'endor Performance System<br>Data Access                                                  | unt History    | List Administr | rators |
| < Back<br>Application Entit<br>SED Monitoring & V<br>Role<br>Data Entry               | Acco<br>lements<br>'endor Performance System<br>Data Access<br>Facilities                                    | History        | List Administr | rators |
| << Back<br>Application Entit<br>SED Monitoring & V<br>Role<br>Data Entry<br>Data View | Acco<br>lements<br>/endor Performance System<br>Data Access<br>Facilities<br>Facilities                      | unt History    | List Administr | ator   |
| < Back<br>Application Entit<br>SED Monitoring & V<br>Role<br>Data Entry<br>Data View  | Acco<br>lements<br><u>/endor Performance System</u><br>Data Access<br>Facilities<br>Facilities<br>Facilities | History        | List Administr | rators |

### **Delegated Account System**

- 5. Q: I have logged into the NYSED Application Business Portal but do not see the 2020 Visual Inspection?
  - A: The 2020 Visual Inspection is found under **SED Monitoring and Vendor Performance System.** Scroll down the page until you see this designation and click on this link which will take you to a list that contains the 2020 Visual Inspection Survey. See below screen shot:

| usiness Portal | FAQ's                                                                                          | Reset Password                       | Log Off         |
|----------------|------------------------------------------------------------------------------------------------|--------------------------------------|-----------------|
|                | Welcome                                                                                        | Chan                                 | ge your passwor |
| The Face       | The NYSED Application I                                                                        | Business Portal                      |                 |
|                | My Applications                                                                                |                                      |                 |
|                | Notice:                                                                                        |                                      |                 |
| A AND C        | If the Superintendent or Prin<br>(DOES NOT APPLY to SUMMER SO                                  | ncipal has Changed                   |                 |
|                | Click Here                                                                                     |                                      |                 |
|                | BEDS-IMF-School Safety (VADIR                                                                  | (DASA) Application                   |                 |
|                | Examination Request                                                                            | System                               |                 |
|                | State Aid Management Sys                                                                       | tem (SAMS)                           |                 |
|                | New York State Student Identification                                                          | on System (NYSSIS)                   |                 |
|                | Title One                                                                                      |                                      |                 |
|                | Information and Reporting Servi                                                                | ces Portal (IRSP)                    |                 |
|                | American Recovery and Reinvestment Ac                                                          | (ARRA) Reportin (System              |                 |
|                | SED Monitoring and Vendor Per<br>* Includes Smart Schools Boad Act Investment Plan Application | APPR Implementation Certification pl | us others       |
|                | Facilities Planning - Fir                                                                      | e Satety                             |                 |
|                | State Education Department Delegated A                                                         | ccount System (SEDDAS)               |                 |
|                | SEDDAS LISER CI                                                                                | TOF                                  |                 |

6. Q: Is there a limit to the number of characters that can be used in the comments section of the Visual Inspection?

- A: There is not a limit on number of characters/words that can be used in the comment boxes
- 7. Q: We made a mistake and entered data twice for the same building. Can the duplicate record be deleted?
  - A: Duplicate data entry cannot be deleted from the system if the duplicate record has been certified/submitted by the superintendent. If the duplicate record has not been certified/submitted by the superintendent, the duplicate building name should be changed to 'delete' (ex: Smith Elem School change name to DELETE). We will be running a clean-up program to remove any records that have been named 'delete' from the portal. If the duplicate building has already been certified/submitted by the superintendent, there is no way to delete the record.
- 8. Q: I have clicked on the SED Monitoring and Vendor Performance System tab but still do not see the 2020 Visual Inspection?
  - A: Once you click on the SED Monitoring and Vendor Performance System tab, the next screen will include a list of surveys. Click on the 'FACILITIES' tab, and on the next screen you will see the '2020 Visual Inspection Survey Instrument'. Click on that tab and it will take you to the 2020 Visual Inspection. See below screen shots:

|                                                                                                    | SEDMonitoring                                     |                                              |                                                              |                                                     |              | 🙆 Dash                  | board       | 4            | (SUBMIT CERTIFY) 🔻      |  |
|----------------------------------------------------------------------------------------------------|---------------------------------------------------|----------------------------------------------|--------------------------------------------------------------|-----------------------------------------------------|--------------|-------------------------|-------------|--------------|-------------------------|--|
| Dashboard for                                                                                                    |                                                   |                                              |                                                              |                                                     |              |                         |             |              |                         |  |
|                                                                                                    |                                                   |                                              | THE SHEET                                                    |                                                     |              | Sector and the          |             | 14.1.3.1     |                         |  |
| Welcome M                                                                                                    | lessage                                           |                                              |                                                              |                                                     |              |                         |             |              |                         |  |
| Welcome to t<br>view Surveys                                                                                                   | the NYSED Survey System (SE<br>; for that System. | DMonitoring). You                            | are seeing this page a                                       | s you have been assigned                            | Surveys by M | lultiple Areas. Pl      | ease sel    | ect a System | from the list below to  |  |
| Systems yo                                                                                                    | ou are associated with                            |                                              |                                                              |                                                     |              |                         |             |              |                         |  |
| System                                                                                                    |                                                   |                                              |                                                              |                                                     |              |                         |             |              |                         |  |
| APPR                                                                                                    |                                                   |                                              |                                                              |                                                     |              |                         | View        | Surveys      |                         |  |
| Ed Tech                                                                                                    |                                                   |                                              |                                                              |                                                     |              |                         | View        | Surveys      |                         |  |
| Facilities                                                                                                    |                                                   |                                              |                                                              |                                                     |              |                         | View        | Surveys      |                         |  |
| 10/00                                                                                                    |                                                   |                                              |                                                              |                                                     |              |                         | -           |              |                         |  |
| MVPS                                                                                                    |                                                   |                                              |                                                              |                                                     |              |                         | View        | Surveys      |                         |  |
| Office of Early                                                                                                    | Learning                                          |                                              |                                                              |                                                     | View Surveys |                         |             |              |                         |  |
| Race to the To                                                                                                    | qq                                                |                                              |                                                              |                                                     | View Surveys |                         |             |              |                         |  |
| Smart Schools                                                                                                    | s Bond Act                                        |                                              |                                                              |                                                     |              | View Surveys            |             |              |                         |  |
|                                                                                                    |                                                   |                                              |                                                              |                                                     |              |                         |             |              |                         |  |
| NYSED                                                                                                    | Facilities                                        |                                              |                                                              |                                                     | Ma Das       | hboard O He             | eip 🔹       | 4            | (SUBMIT CERTIFY) -      |  |
|                                                                                                    | - Inbox                                           |                                              |                                                              |                                                     |              |                         |             |              |                         |  |
| Dashboard for                                                                                                    |                                                   | CONTRACTOR OF CONTRACTOR                     | and the second second second                                 |                                                     |              |                         | 2.24        | NI CONTRACTO |                         |  |
| Dashboard for                                                                                                    |                                                   |                                              | COMPANY ROOM INCOME.                                         |                                                     |              |                         |             |              |                         |  |
| Dashboard for<br>Welcome M                                                                                                    | essage                                            |                                              |                                                              |                                                     |              |                         |             |              |                         |  |
| Dashboard for Welcome M                                                                                                    | lessage                                           |                                              |                                                              |                                                     |              |                         |             |              |                         |  |
| Dashboard for Welcome M                                                                                                    | lessage                                           | ſ                                            |                                                              |                                                     |              |                         |             |              |                         |  |
| Welcome M                                                                                                    | lessage                                           | 🖸 Inbox (1)                                  | ✓ ■ Outbox ■                                                 | Create New Survey                                   |              |                         |             |              |                         |  |
| Welcome M<br>Owners<br>APPR (2)<br>Ed Tech (1)                                                                                 | lessage                                           | D Inbox (1)<br>Survey<br>Recipient           | ✓ YOUTBOX YOUTBOX Survey                                     | Create New Survey                                   |              | Status                  | Due<br>Date |              |                         |  |
| Welcome M<br>Owners<br>APPR (2)<br>Ed Tech (1)<br>Facilities (1)                                                               | lessage                                           | Dinbox (1)<br>Survey<br>Recipient            | Outbox     Survey 2020 Visual Inspection                     | 1 Create New Survey<br>Cycle                        | ertion.      | Status<br>Not Submitted | Due<br>Date | - Q. View    | D. Print D. Print Blank |  |
| Welcome M<br>Welcome M<br>Owners<br>APPR (2)<br>Ed Tech (1)<br>Facilities (1)<br>MVPs (2)                                      | lessage                                           | Contraction Index (1)<br>Survey<br>Recipient | Outbox     Survey 2020 Visual Inspectin Survey Instrument    | 1 Create New Survey<br>Cycle<br>on 2020 Visual Insp | ection       | Status<br>Not Submitted | Due<br>Date | Q View       | ⊖ Print ⊖ Print Blank   |  |
| Welcome M<br>Welcome M<br>Owners<br>APPR (2)<br>Ed Tech (1)<br>Facilities (1)<br>MVPs (2)<br>Office of Early                   | lessage                                           | C Inbox (1)<br>Survey<br>Recipient           | Outbox     Survey 2020 Visual Inspectin Survey Instrument    | i Create New Survey<br>Cycle<br>on 2020 Visual Insp | ection       | Status<br>Not Submitted | Due<br>Date | Q. View      | Ə. Print Blank          |  |
| Welcome M<br>Welcome M<br>Owners<br>APPR (2)<br>Ed Tech (1)<br>Facilities (1)<br>MVPs (2)<br>Office of Early<br>Race to the To | lessage<br>→<br>Learning<br>ρ                     | C Inbox (1)<br>Survey<br>Recipient           | Outbox     Survey 2020 Visual Inspectin<br>Survey Instrument | i Create New Survey<br>Cycle<br>on 2020 Visual Insp | ection       | Status<br>Not Submitted | Due<br>Date | Q View       | ₽ Print Blank           |  |

9. Q: I have completed the data entry for the 2020 Visual Inspection. Is it done?

A: Once the data entry is complete (if done by someone other than the superintendent), when the data entry user hits "Save & Continue" on the last page, they will be taken back to their dashboard where they will see a message "Your responses have been saved successfully. Note: Your organization's CEO must certify and submit the survey before it is complete. Please notify your CEO that the survey is ready for submission." The superintendent must complete this step for the 2020 Visual Inspection to be complete and submitted for each building. See screen shot below:

| <b>NYSED</b> Facil | ities       |                                   |                                   |                   |                 |                    | 🍰 Dashboard        | 0 Hei       | •       | 4          | (DATA_ENTRY) *      |
|--------------------|-------------|-----------------------------------|-----------------------------------|-------------------|-----------------|--------------------|--------------------|-------------|---------|------------|---------------------|
| Dashboard for      | CSD - Inbox |                                   |                                   |                   |                 |                    |                    |             |         |            |                     |
|                    |             |                                   |                                   |                   |                 |                    |                    |             |         |            |                     |
| Welcome Message    |             |                                   |                                   |                   |                 |                    |                    |             |         |            |                     |
|                    |             |                                   |                                   | Sectore 1         |                 |                    |                    | Alieran     |         |            |                     |
| Owners             | ,           | <ul> <li>Your response</li> </ul> | ises have been s                  | aved succes       | sfully, Note: Y | our organization's | CEO must certify a | nd submi    | t the s | urvey befo | re it is complete.  |
| Facilities (8)     | +           | Please notif                      | y your CEO that                   | the survey is     | ready for sub   | mission.           |                    |             |         |            |                     |
|                    |             | () Inhov (8)                      |                                   | E Create          |                 |                    |                    |             |         |            |                     |
|                    |             |                                   | Me Outbox                         | Greater           | New Survey      |                    |                    |             |         |            |                     |
|                    |             | Recipient                         | Survey                            |                   |                 | Cycle              | Status             | Due<br>Date |         |            |                     |
|                    |             |                                   | 2020 Visual I                     | nspection         | 2020 Visu       | ual Inspection     | Not Submitted      |             | Q 1     | /iew 🔒     | Print 🔒 Print Blank |
|                    |             | CSD                               | Survey Instrum<br>Storage Buildin | nent -<br>ng 7010 |                 |                    |                    |             |         |            |                     |
|                    |             |                                   | 2020 Visual Ir                    | nspection         | 2020 Visu       | al Inspection      | Not Submitted      |             | Q       | /iew Ə     | Print 🔒 Print Blank |
|                    |             | CSD                               | Survey Instrum                    | nent -            |                 |                    |                    |             | 0.000   |            |                     |

- 10. Q: How can I tell whether the Visual Inspection has been properly submitted?
  - A: Once the Visual Inspection has been certified and submitted by the Superintendent, the Visual Inspection will move from the 'inbox' to the 'outbox' on the Dashboard in the Portal. If the Visual Inspection is showing in the 'outbox' it has been properly submitted. See screen shot below:

|    |                                      | B Dashboard                                                   | 🍰 Main Menu 👻 | 0 Help |
|----|--------------------------------------|---------------------------------------------------------------|---------------|--------|
|    |                                      |                                                               |               |        |
| K  | Building Conditi<br>Inbox to the Out | on Survey will move from the<br>box when it has been properly |               |        |
| r. | Submitted                            |                                                               |               |        |

11. Q: I have unsubmitted records in my inbox in the portal. Is there a way to delete these records if not needed?

- A: Districts should check the records remaining in the portal, and if the records are not needed to be submitted (blank copy or record with errors), the record should be labeled 'DELETE' as the unique identifier (building name) and saved. We will be running a clean-up program to remove any records that have been named 'delete' from the portal.
- 12. Q: Could you send a link to instructions to grant entitlement to the District's architect to access NYSED Application Business Portal so the 2020 Visual Inspection can be completed?
  - A: The Superintendent will need to log into the NYSED Application Business Portal. Once in the portal click on SEDDAS USER GUIDE. The SEDDAS User Guide has instructions on how to create a UserID and grant entitlements. See screen shot below:

| iness Portal | FAQ's                                                                                                    | Reset P                              | assword Log Off          |  |  |  |  |
|--------------|----------------------------------------------------------------------------------------------------|--------------------------------------|--------------------------|--|--|--|--|
| 2 50         | Welcome Rosanne                                                                                                    | Groff                                | Change your passw        |  |  |  |  |
| The Mark     | The NYSED                                                                                                    | Application Business Por             | tal                      |  |  |  |  |
|              | My Applications                                                                                                    |                                      |                          |  |  |  |  |
|              | A.1                                                                                                    | Notice:                              |                          |  |  |  |  |
|              | If the Superintendent or Principal has Changed                                                                                                    |                                      |                          |  |  |  |  |
| C. Salas     | (DOES NOT APPLY to SUMMER SCHOOL PRINCIPALS)                                                                                                    |                                      |                          |  |  |  |  |
|              | <u>Unck Here</u>                                                                                                    |                                      |                          |  |  |  |  |
| 20002        | SED Monitoring and Vendor Performance System<br>* Includes Smart Schools Bond Act Investment Plan Application, APPR Implementation Certification plus others                                                                                                    |                                      |                          |  |  |  |  |
| -            | Facilities Planning - Fire Safety                                                                                                    |                                      |                          |  |  |  |  |
|              |                                                                                                    |                                      |                          |  |  |  |  |
|              | SEDDAS USER GUIDE                                                                                                    |                                      |                          |  |  |  |  |
| CARL LA      | Public Interest                                                                                                    | Other Applications                   |                          |  |  |  |  |
|              | For more information on our applications visit our <u>Online</u>                                                                                                    | You may be required to sign in to an | ccess these applications |  |  |  |  |
|              | Approved Preschool Special Education                                                                                                    | Child Nutrition Knowledge Center (   | CN)                      |  |  |  |  |
|              | Programs Site Search                                                                                                    | Impartial Hearing Reporting System   | 1 (IHRS)                 |  |  |  |  |
|              | <ul> <li>Inventory of Registered Programs</li> </ul>                                                                                                    | System to Track and Account for Ch   | vildron (STAC)           |  |  |  |  |
|              | Look Up Postal Zip Codes                                                                                                    | Teacher's Certification (TEACH)      | Indien (STAG)            |  |  |  |  |
|              | <u>NYSED Public web site</u>                                                                                                    | PD System Login                      |                          |  |  |  |  |
|              | Searches                                                                                                    | Teacher Access and Authorization     |                          |  |  |  |  |
|              | SEDREF Query                                                                                                    |                                      |                          |  |  |  |  |
|              | and the second second sec |                                      |                          |  |  |  |  |
|              | <ul> <li>Teacher Certification Help</li> </ul>                                                                                                    |                                      |                          |  |  |  |  |

- 13. Q: The School District says I have been given entitlements, but all I see is "No Assignments" when I click "SED Monitoring and Vendor Performance System"?
  - A: The school district most likely has entered the wrong SED Code for their school district. They will need to log back into the portal and correct the SED Code. The SED Code must match the district's SED Code in SEDREF. The SED Code in SEDREF ends in '0000'. Many districts are using an incorrect SED Code ending in '0001', which will result in this error. See screen shot below.

| E                     | District created User ID u<br>a particular building not th<br>district |                    | garca recount o joccin | wrong SED Code - sho<br>'0' - district needs to lo<br>create a User ID under<br>SED Code per SEDRE | puld end in<br>g in and<br>the correct |
|-----------------------|------------------------------------------------------------------------|--------------------|------------------------|----------------------------------------------------------------------------------------------------|----------------------------------------|
|                       |                                                                        |                    | View User              |                                                                                                    |                                        |
| Welcome               | User Information                                                       |                    |                        |                                                                                                    |                                        |
|                       | Name                                                                   |                    | Position/Title         | ARCHITECT                                                                                          |                                        |
| Search User           | UserID                                                                 | (Enabled)          | Institution            | CENTRAL SCHOOL (Active)                                                                            |                                        |
| Advanced Search       | Institution CEO                                                        | FRINCIPAL          |                        |                                                                                                    |                                        |
| Advanced Search       | Institution ID                                                         | EOC 349            | BEDS Code              | 471 0001                                                                                           |                                        |
| Admin(s) for Building | Work Phone                                                             | (315) Ext:         | Email                  | CSD                                                                                                |                                        |
| Admin(s) for Building | HOIR FILDIRE                                                           | (JAJ)              |                        |                                                                                                    |                                        |
| List All Users        | << Back                                                                | 3                  | Account History        |                                                                                                    | List Administrators                    |
| SEDDAS Support        | Application Entitleme                                                  | nts                |                        |                                                                                                    |                                        |
|                       | SED Monitoring & Vendor                                                | Performance System |                        |                                                                                                    |                                        |
| Logged In As          | Role                                                                   | Data Access        |                        |                                                                                                    |                                        |
| David Seidner         | Data Entry                                                             | Facilities         |                        |                                                                                                    |                                        |
| NYS DEPT OF EDUCATION | Data View                                                              | Facilities         |                        |                                                                                                    |                                        |
| Administrator         |                                                                        |                    |                        |                                                                                                    |                                        |

## 14. Q: When I start the 2020 Visual Inspection it asks for a 'unique identifier'. What should be used for this?

A: A unique identifier needs to be entered to differentiate each building's visual inspection survey. The name of the building should be entered (ex: elem school, high school, etc) so when the school district looks at their list of surveys, they can easily see which building a particular survey is for.

| NYSED                                                                                             |               | ֎ Dashboard                                                                                                    |
|---------------------------------------------------------------------------------------------------|---------------|----------------------------------------------------------------------------------------------------|
| 15 Building Condition Survey Instr                                                                | rument - 2015 | Building Conditions Survey - Building Information                                                                                                    |
|                                                                                                   | 190223        |                                                                                                    |
| Survey Navigation                                                                                 |               | Save Save & Continue +                                                                                                    |
| Building Information                                                                              | +             |                                                                                                    |
| Space Information                                                                                 | 0             |                                                                                                    |
| Site Utilities                                                                                    | 0             | Identifying Label                                                                                                    |
| Site Features                                                                                     | 0             |                                                                                                    |
| Substructure                                                                                      | 0             | An unique identifier is required                                                                                                    |
| Building Envelope                                                                                 | 0             | Enter here an identifying label so you will able to differentiate multiple submissions of this survey                                                                                                    |
| Interior Spaces                                                                                   | 0             |                                                                                                    |
| Plumbing                                                                                          | 0             |                                                                                                    |
| HVAC Systems                                                                                      | 0             | Building Information                                                                                                    |
| Fire Safety Systems                                                                               | 0             | During monitoria                                                                                                    |
| Accessibility                                                                                     | 0             | 1. Name of School District                                                                                                    |
| Environment/Comfort/Health                                                                        | 0             |                                                                                                    |
| Indoor Air Quality                                                                                | 0             | THE REPORT OF THE ADDRESS OF THE ADDRESS |
| American Red Cross                                                                                | 0             |                                                                                                    |
|                                                                                                   |               |                                                                                                    |
| 2015 Building Condition Su<br>nstrument Instructions                                              | rvey          | 2. SED District 8-Digit BEDS Code:<br>44                                                                                                    |
| WELCOME TO THE NYSED 20<br>BUILDING CONDITION SURV                                                | 015<br>EY     | 3. Building Name: *                                                                                                    |
| Survey Data Entry Due Date: Ju<br>30, 2016                                                        | une           |                                                                                                    |
| Questions regarding the<br>survey should be directed<br>to: emscfp@nysed.gov -or- (51<br>474.3006 | .8)           | 4. SED 4-Digit Facility Code: *                                                                                                    |